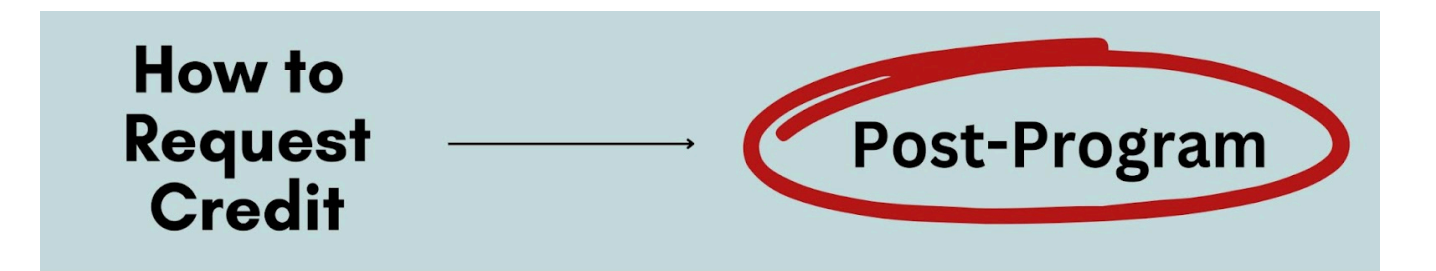

# 1) Review Course List in ACES

Log into <u>MySwarthmore</u> using your Swarthmore credentials. If you're off-campus, you must <u>access</u> <u>Swarthmore VPN</u>. Make sure your pop-up blocker is disabled.

- → Click the "Student" link in MySwarthmore. Under "Student Menu."
- → Click the "Abroad Credit Evaluation System (ACES)" link.

IMPORTANT: Do NOT click the "Student Transfer Credit Evaluation" link.

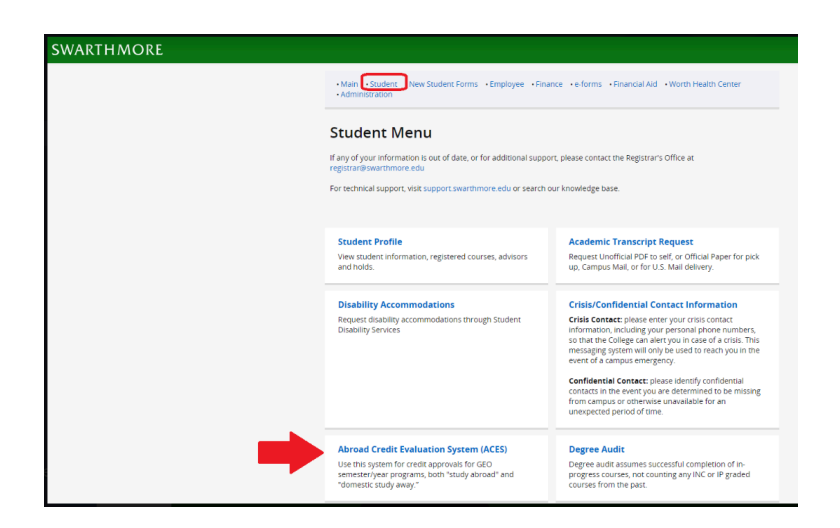

Scroll to the bottom of the page that opens to review the courses you previously submitted to ACES.

| Courses                         |                                              |                                   |                         |                      |                                             |                                                        |                                 |  |  |
|---------------------------------|----------------------------------------------|-----------------------------------|-------------------------|----------------------|---------------------------------------------|--------------------------------------------------------|---------------------------------|--|--|
| Check List of Submitted Courses |                                              |                                   |                         |                      |                                             |                                                        |                                 |  |  |
| Term                            | Study Abroad Program                         | Full Course<br>Load at<br>Program | Program<br>Credit Units | Course<br>Title      | # Course Credit Units<br>in Program's Units | Swat<br>Department/Program<br>Evaluating the<br>Course | Type Of<br>Swarthmore<br>Credit |  |  |
| Fall<br>2024                    | DIS - Study Abroad in<br>Copenhagen, Denmark | 15-18                             | Credit Hours            | Course<br>Title Five | 3                                           | Off Campus Study                                       | OCST                            |  |  |
| Fall<br>2024                    | DIS - Study Abroad in<br>Copenhagen, Denmark | 15-18                             | Credit Hours            | Course<br>Title Four | 3                                           | Off Campus Study                                       | OCST                            |  |  |
| Fall<br>2024                    | DIS - Study Abroad in<br>Copenhagen, Denmark | 15-18                             | Credit Hours            | Course<br>Title One  | 3                                           | Art Studio                                             | Major                           |  |  |

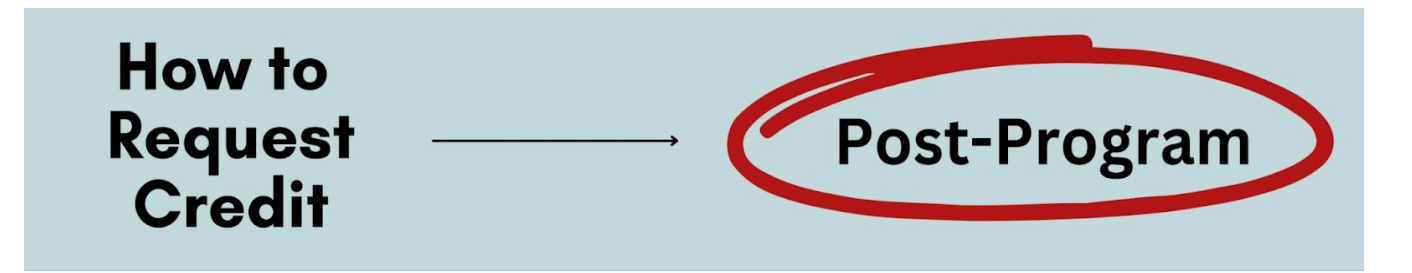

# 2) Submit Missing Courses and Syllabi ASAP

If any courses you took are missing from ACES, this is now a matter of **HIGH URGENCY**! You must submit all missing courses and associated syllabi **ASAP** to reduce delays in the final approval process. GEO will forward the courses to faculty, but credit can no longer be guaranteed.

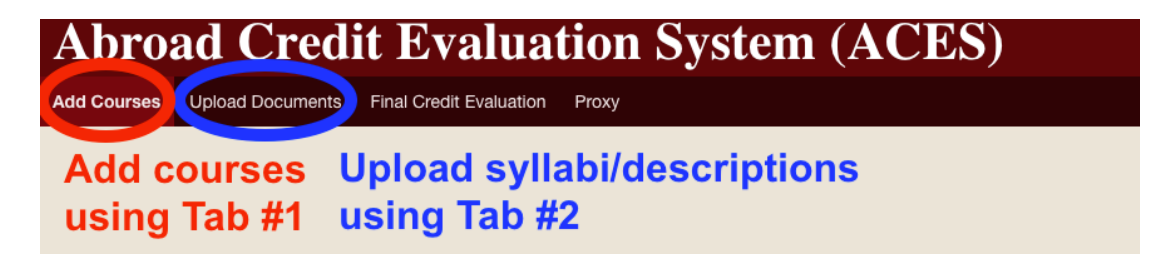

## Using ACES Tab #1 - "Add Courses"

For each course, complete all fields in the "Add Courses" tab and click the "Add Course" button.

IMPORTANT: Carefully review <u>credit policies of Swat departments/programs</u>. Select a Swat department/program that could consider credit. If you don't seek to fulfill a major, minor, or distributional requirement, you can likely request OCST elective credit by selecting "Global Engagement."

**IMPORTANT:** Enter the "# of Course Credits" using the units as <u>calculated by your program</u>. Do NOT enter the number of Swarthmore credits you wish to receive.

# Using ACES Tab #2 - "Upload Documents"

Before any course can be processed, an associated syllabus or course description needs to be uploaded in the "Upload Documents" tab. To upload each missing syllabus/description, select the associated course, select "**GEO PRE ESTIMATION**" as the document type, choose the file, and click the "Upload" button.

IMPORTANT: The file title CANNOT contain any "special character" (e.g., a colon or accent mark) or <u>it will fail to upload</u>. The system is NOT able to send you a notification when a document fails to upload, so please pay close attention.

Note: It usually takes 2-4 weeks for faculty to pre-estimate newly submitted courses. Courses are usually not reviewed during breaks.

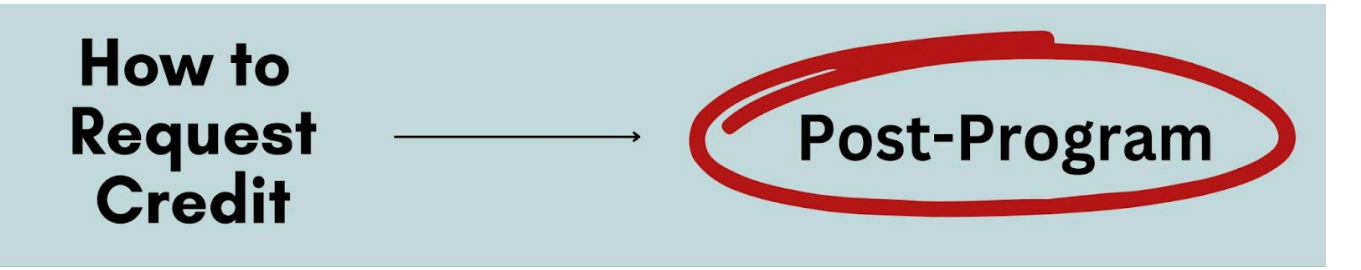

# 3) Make Final Edits to Course Information

#### □ Remove Courses You Didn't Take

Under "Courses" (bottom of "Add Courses" tab), are there any courses that you didn't end up taking? If so, <u>submit this form</u>. GEO will remove these courses from ACES.

#### Double-check all Courses

Review your submissions to confirm that the course titles and credit amounts in ACES match those of the courses you completed. If ACES submissions don't match your official program transcript from your program, credit cannot be applied to your Swarthmore records.

### Double-check all Uploads

Go to the "Upload Documents" tab. Make sure Pre-Estimation Documents appear for ALL your actual courses (on the right side of the screen under "Credit Evaluation Documents"). If any course is missing a document, upload a syllabus/description following Step 2. Otherwise, no one will be notified of your credit request.

| Credit Evaluation Documents            |      |                                           |                    |                              |               |  |  |  |  |
|----------------------------------------|------|-------------------------------------------|--------------------|------------------------------|---------------|--|--|--|--|
| Check document uploads Review Comments |      |                                           |                    |                              |               |  |  |  |  |
| Ter                                    | m↑≞  | Off-Campus Study Program                  | Course             | Document                     | Date Uploaded |  |  |  |  |
| Fall                                   | 2024 | DIS - Study Abroad in Copenhagen, Denmark | COURSE TITLE FIVE  | OCS PRE ESTIMATION DOCUMENTS | 05/07/2024    |  |  |  |  |
| Fall                                   | 2024 | DIS - Study Abroad in Copenhagen, Denmark | COURSE TITLE ONE   | OCS PRE ESTIMATION DOCUMENTS | 05/07/2024    |  |  |  |  |
| Fall                                   | 2024 | DIS - Study Abroad in Copenhagen, Denmark | COURSE TITLE THREE | OCS PRE ESTIMATION DOCUMENTS | 05/07/2024    |  |  |  |  |
| Fall                                   | 2024 | DIS - Study Abroad in Copenhagen, Denmark | COURSE TITLE FOUR  | OCS PRE ESTIMATION DOCUMENTS | 05/07/2024    |  |  |  |  |
| Fall                                   | 2024 | DIS - Study Abroad in Copenhagen, Denmark | COURSE TITLE TWO   | OCS PRE ESTIMATION DOCUMENTS | 05/07/2024    |  |  |  |  |

# □ Request a Change to Info you Submitted

Students cannot make changes to courses they have already submitted. If any course submissions contain incorrect information, contact <u>geo@swarthmore.edu</u> to request that staff edit these submissions. Do NOT add the same course again.

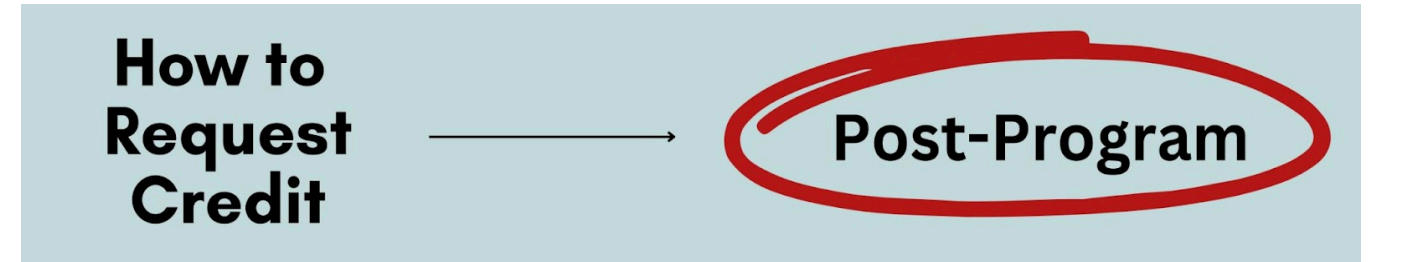

# 4) Gather Final Documents for Non-Auto Credit Courses

Check whether each course is approved for Auto Credit in ACES ("Add Courses" tab). For each course NOT marked "Y," you must submit additional documents to the department/program before they can finalize credit approval. Prepare the following course records:

#### □ The syllabus

If the syllabus does not contain an organized and complete overview of the course (e.g., assigned readings, schedule of classes and topics treated, instructional format, written assignments), then write out all of this information.

### Copies of all assigned work

*Examples* of relevant work include papers, projects, exams, problem sets, lab reports, etc. Students do NOT need graded copies, any copies will do. If you have any questions about what work needs to be saved, contact the relevant department/program.

IMPORTANT: If you have lost any important work, contact your program ASAP to check whether they can send it to you.

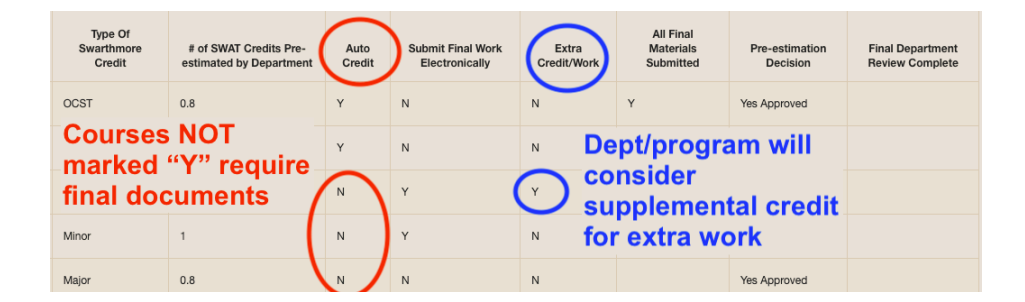

#### Note About "Extra Credit/Work"

In rare cases, a department/program will allow a student to complete extra work post-program to increase credit (the course would be marked "Y" for "Extra Credit/Work" in ACES). To pursue this option, work closely with the department/program to plan and complete the work. Make sure the department/program knows which final documents are your "extra work." Notify <u>geo@swarthmore.edu</u> if you cannot complete the extra work by the deadline for post-program requirements. GEO can consider an extension to submit final documents for this course, but you must proceed with the steps in this guide for all other courses.

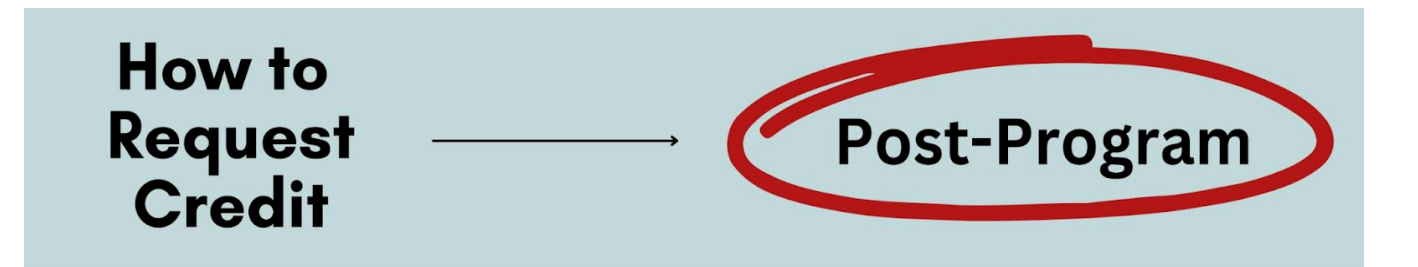

# 5) Submit Final Documents to Departments/Programs

| Type Of<br>Swarthmore<br>Credit | # of SWAT Credits Pre-<br>estimated by Department | Auto<br>Credit | Submit Final Work<br>Electronically | Extra<br>Credit/Work | All Final Materials<br>Submitted | Pre-estimation<br>Decision | Final Department<br>Review Complete |
|---------------------------------|---------------------------------------------------|----------------|-------------------------------------|----------------------|----------------------------------|----------------------------|-------------------------------------|
| OCST                            | 0.8                                               | Y              | N                                   | N                    | Y                                | Yes Approved               |                                     |
| OCST                            | 0.8                                               | Y              | N                                   | N                    | Y                                | Yes Approved               |                                     |
| Major                           | 0.8                                               | N              | Subi                                | mit final            | docs wit                         | thin ACE                   | S                                   |
| Minor                           | 1                                                 | N              | Y                                   | N                    |                                  | Yes Approved               |                                     |
| Major                           | 0.8                                               | N (            | N Subm                              | it final c           | locs outs                        | ide ACE                    | S                                   |

For each non-Auto Credit course, check the "Submit Final Work Electronically" column in ACES ("Add Courses" tab). Final documents for courses marked "Y" can be submitted within ACES. Documents for courses marked "N" require an alternative submission method.

## **Submitting Final Documents Within ACES**

First, combine all materials for the course into a single PDF document.

**IMPORTANT:** If any materials cannot be saved as a PDF (e.g., video or audio files, certain types of code), check with the department/program whether you can submit final documents outside ACES.

Next, go to the "Upload Documents" tab of ACES. Select the associated course, select "**GEO FINAL DOCUMENTS**" as the document type, choose the file, and click the "Upload" button.

IMPORTANT: The file title CANNOT contain any "special character" (e.g., a colon or accent mark) or <u>it will fail to upload</u>. The system is NOT able to send you a notification when a document fails to upload, so please pay close attention.

# **Submitting Final Documents Outside ACES**

If you haven't already, check with the department/program about the best format and method of submission (e.g., documents uploaded to a Google folder, physical copies delivered in person). Once the department/program credit evaluator has confirmed submission requirements, follow the instructions they have given to provide the materials.

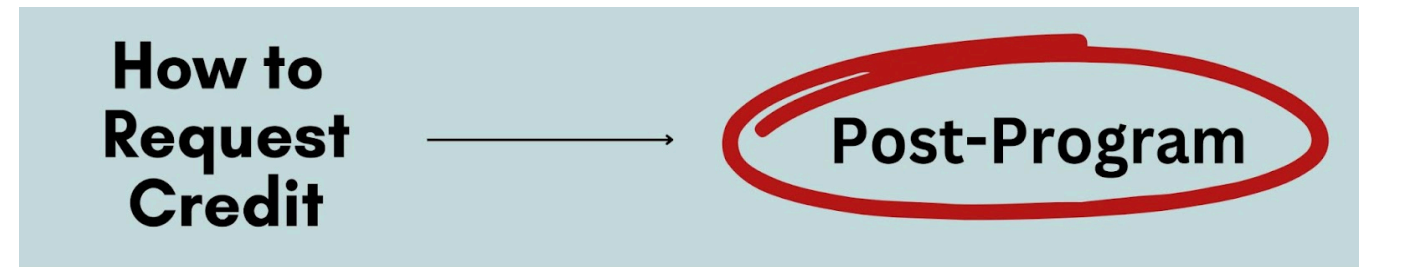

# 6) Mark Courses as Ready for Review (ACES Tab #3)

| Abroad Credit Evaluation System (ACES) |                                              |                  |                            |                     |                                        |                                      |                            |                |                                             |  |
|----------------------------------------|----------------------------------------------|------------------|----------------------------|---------------------|----------------------------------------|--------------------------------------|----------------------------|----------------|---------------------------------------------|--|
| Term                                   | Study Abroad Program                         | Full Course Load | Se<br>Program Credit Units | ect all             | # of Course Credits in Program's Units | COURSES<br>Type Of Swarthmore Credit | Please Check Courses Taken | All I<br>(non- | laterials Uploaded.<br>Auto Credit Courses) |  |
| Fall 20                                | 14 DIS - Study Abroad in Copenhagen, Denmark | 15-18            | Credit Hours               | Course Title Three  | 3                                      | Minor                                |                            |                |                                             |  |
| Fall 20                                | 14 DIS - Study Abroad in Copenhagen, Denmark | 15-18            | Credit Hours               | Course Title Five   | 3                                      | OCST                                 |                            |                | Verify                                      |  |
| Fall 20                                | DIS - Study Abroad in Copenhagen, Denmark    | 15-18            | Credit Hours               | Test Biology Course | 3                                      | Departmental                         |                            |                | submission                                  |  |
| Fall 20                                | DIS - Study Abroad in Copenhagen, Denmark    | 15-18            | Credit Hours               | Course Title Four   | 3                                      | OCST                                 |                            |                | Submission                                  |  |
| Fall 20                                | 24 DIS - Study Abroad in Copenhagen, Denmark | 15-18            | Credit Hours               | Course Title One    | 3                                      | Major                                |                            |                | of course                                   |  |
| Fall 20                                | DIS - Study Abroad in Copenhagen, Denmark    | 15-18            | Credit Hours               | Course Title Two    | 3                                      | Major                                |                            |                | materials                                   |  |
|                                        |                                              |                  |                            |                     |                                        |                                      |                            |                | 1-6                                         |  |

Click the "Final Credit Evaluation" tab in ACES. Check all required boxes.

#### □ Select completed courses

In the "Please Check Courses Taken" column, check off all courses you completed.

#### □ Verify submission of course materials

In the "All Materials Uploaded" column, check off all courses for which you have submitted final documents (within or outside ACES). Auto Credit courses are checked off automatically.

#### □ Save Changes

Click the blue "Save Changes" button so that your changes aren't lost.

#### □ Make sure courses are marked as ready for review

All completed courses should appear in the "Courses Ready for Final Evaluation" section at the bottom of this tab. Credit cannot be processed for courses that do not show up in this section. If a course does not show up, you likely still need to check one of the boxes above.

| Add Courses                        | Upload Documents                                                | Final Credit Evaluation  | Proxy                                  |                                 |                    |                          |                                  |                                                      |  |  |
|------------------------------------|-----------------------------------------------------------------|--------------------------|----------------------------------------|---------------------------------|--------------------|--------------------------|----------------------------------|------------------------------------------------------|--|--|
|                                    | Courses MUST show up in this section for credit to be processed |                          |                                        |                                 |                    |                          |                                  |                                                      |  |  |
| Courses Ready for Final Evaluation |                                                                 |                          |                                        |                                 |                    |                          |                                  |                                                      |  |  |
| s                                  | tudy Abroad Program ↑≞                                          | Course Title             | # of Course Credits in Program's Units | # of Pre-estimated SWAT Credits | Accept Auto Credit | Extra Work/Credit Option | Submit Final Work Electronically | All Materials Uploaded.<br>(non-Auto Credit Courses) |  |  |
| DIS - Stud                         | y Abroad in Copenhagen, Der                                     | nmark Course Title Three | 3                                      | 1                               | N                  | N                        | Y                                | Y                                                    |  |  |
| DIS - Stud                         | y Abroad in Copenhagen, Der                                     | nmark Course Title Five  | 3                                      | 0.8                             | Y                  | N                        | N                                | Y                                                    |  |  |
| DIS - Stud                         | y Abroad in Copenhagen, Der                                     | nmark Course Title Two   | 3                                      | 0.8                             | N                  | N                        | N                                | Y                                                    |  |  |

# How to Request Credit

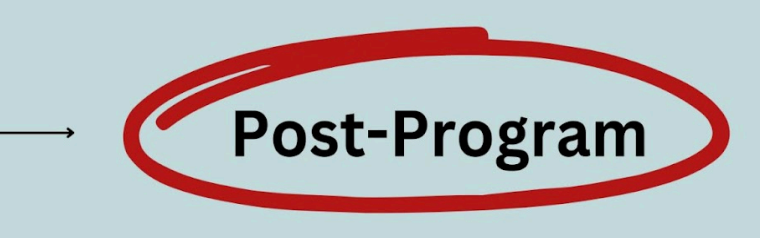

# 7) Check Status of your Final Approval Decisions

# □ Wait for GEO to authorize final credit evaluation process

In most cases, no courses will be processed for final credit until your first semester back on campus has started AND you have completed all post-program requirements outside ACES (emailed to returned students before they arrive back on campus).

**IMPORTANT:** Departments/programs will not receive final approval requests until the above conditions have been met.

# □ Check final departmental approval status in ACES

During the post-program semester, check ACES every few weeks for updates from departments/programs about your non-Auto Credit courses. The "Final Department Review Complete" column will be marked "Y" once faculty have reached a final decision about a course (this column is left blank for Auto Credit courses). Click the "Comments" button to check for messages from evaluators, which often require follow-up.

**IMPORTANT:** The "# of SWAT Credits Pre-estimated" column does not always reflect the final number of credits you have been awarded.

# □ Allow time for Registrar to apply your credits

The Registrar's Office verifies all department-approved courses and Auto Credit courses on your official program transcript. They add all courses that have received (the equivalent of) a C or higher to your Swarthmore records. Expect the entire final credit process to take several months (credits are often finalized a few weeks after the post-program semester has ended).

# □ Check your grade report and Degree Audit

After your post-program semester, check your Grades at a Glance and Degree Audit on MySwarthmore to make sure you understand the number of final credits you have received and the requirements that your study abroad/away courses have fulfilled.

#### See <u>Coursework and Credits FAQs</u> for more details on the policies and requirements above.